## How to Set-up Minolta Print Driver

- 1. Download the **C360i Series** driver that matches your computer's operating system from here: <u>https://onyxweb.mykonicaminolta.com/OneStopProductSupport?appMode=public&productId</u> =2177&categoryId=1&subCategoryId=ft0
- 2. Plug Minolta into your laptop with USB/USB-C cord.
- 3. Open Printer Information window and add the printer

| Printers<br>Brother DCP-<br>• Offline<br>PEPPR01JUDI<br>Idle, Last Use | L2550D<br>W-follow                      | PEPPR01JUDW-follow-me-printing<br>Open Print Queue<br>Options & Supplies |   |
|------------------------------------------------------------------------|-----------------------------------------|--------------------------------------------------------------------------|---|
|                                                                        | Location:<br>Kind:<br>Status:           | KONICA MINOLTA C360i PS<br>Idie                                          |   |
|                                                                        | Share this printe                       | er on the network Sharing Preferences                                    |   |
| Click here to add a p                                                  | rinter, fax or scanner Default printer: | Last Printer Used                                                        |   |
|                                                                        | Default paper size:<br>make changes.    | US Letter                                                                | 2 |

4. Select USB printer "KONICA MINOLTA C360iSeries"

|                                          | Add Printer                                                    |
|------------------------------------------|----------------------------------------------------------------|
| Printers<br>Brother DCP-L25<br>• Offline |                                                                |
| PEPPR01JUDW-1<br>• Idle, Last Used       | Q Search                                                       |
|                                          | Name ^ Kind                                                    |
|                                          | Brother HL-5240 series @ MacBook Air de Antoine Bonjour Shared |
|                                          | EPSON ET-16600 Series Bonjour                                  |
|                                          | HP DeskJet 3630 series @ Addie's MacBook Air Bonjour Shared    |
|                                          | HP ENVY 6400 series [3ADAE3] Bonjour Multifunct                |
|                                          | KONICA MINOLTA C360iSeries USB                                 |
|                                          | PEPPR01JUDW-ADM_1FL_PorvostOffice_M476DN Open Directory        |
|                                          | PEPPR01JUDW-ADM_1FL_Pres_4000 Open Directory                   |
| + -                                      | PEPPR01JUDW-follow-me-printing Open Directory                  |
| Click here to add a printer,             | r, fax or scanner                                              |
|                                          | Name:                                                          |
|                                          | Location:                                                      |
| ( )                                      |                                                                |

5. Set the Printer software, to KONICA MINOLTA C360iSeries \*\*DO NOT USE Generic

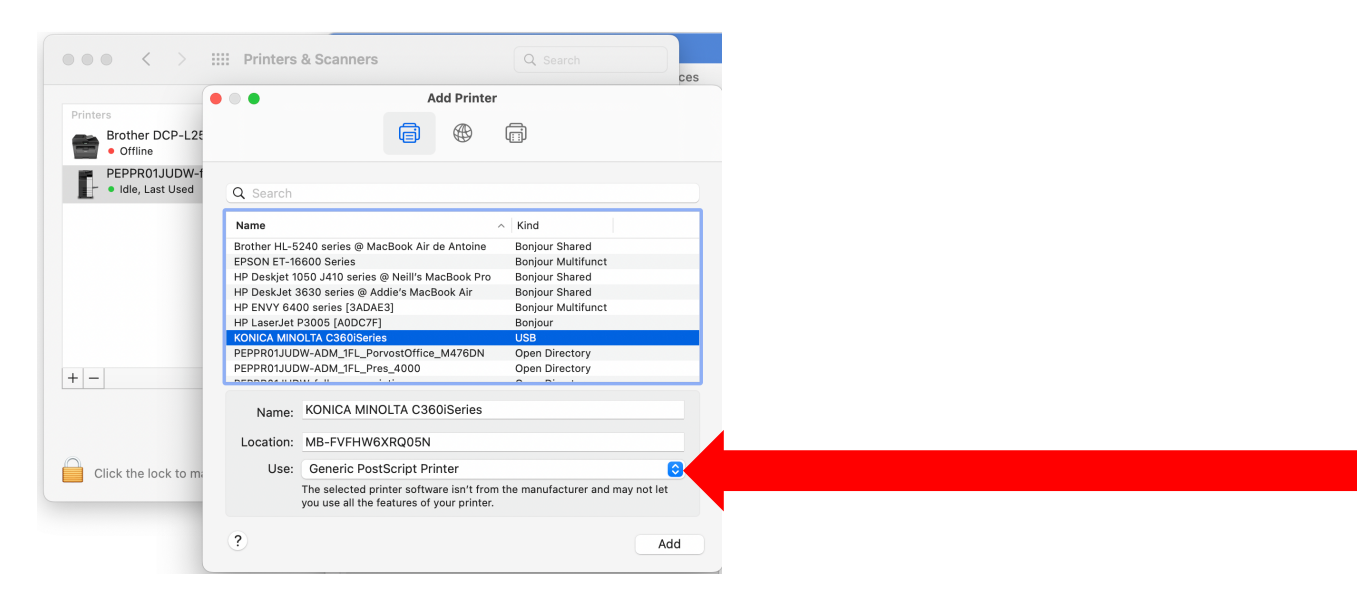

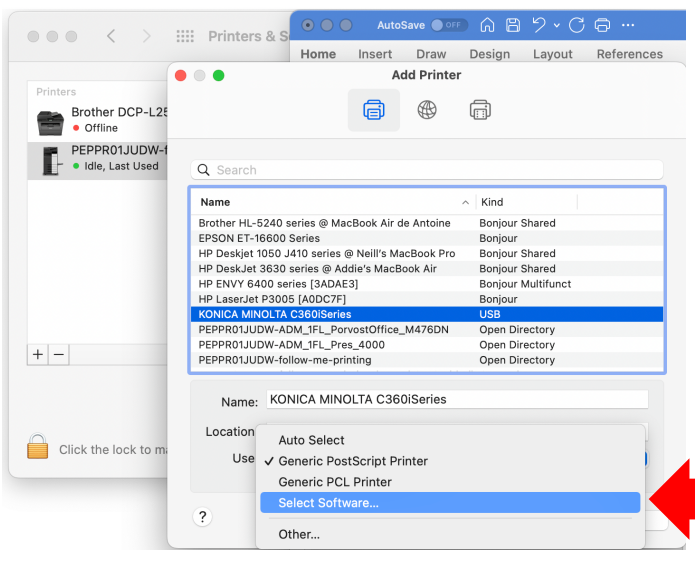

|                              | III Printers & S | ●●● AutoSave ● OFF |           |            |            | © …    |            |
|------------------------------|------------------|--------------------|-----------|------------|------------|--------|------------|
|                              |                  | Home               | Insert    | Draw       | Design     | Layout | References |
|                              |                  |                    | Ad        | ld Printer |            |        |            |
| Printers                     |                  |                    |           |            |            |        |            |
| Brother DCP-L28<br>• Offline |                  |                    |           |            |            |        |            |
| PEPPR01JUDW-1                |                  |                    |           |            |            |        |            |
| - • Idle, Last Used          | Q Search         |                    |           |            |            |        |            |
| -                            |                  |                    |           |            |            |        |            |
|                              | Name             |                    |           |            | Kind       |        |            |
|                              | Brother HI-524   |                    |           | Print      | er Softwar | е      |            |
|                              | EPSON ET-1660    |                    |           |            |            |        |            |
|                              | HP Deskiet 105   |                    |           |            | 0.000      | •      |            |
|                              | HP DeskJet 363   |                    |           |            | Q 030      | 0      |            |
|                              | HP ENVY 6400     | KONICA             | MINOLTA C | 360i PS    |            |        |            |
|                              | HP LaserJet P3   |                    |           |            |            |        |            |
|                              | KONICA MINOL     |                    |           |            |            |        |            |
|                              | PEPPR01JUDW-     |                    |           |            |            |        |            |
| _                            | PEPPR01JUDW-     |                    |           |            |            |        |            |
|                              | PEPPR01JUDW-     |                    |           |            |            |        |            |
|                              | Name: K          |                    |           |            |            |        |            |
|                              | Nume.            |                    |           |            |            |        |            |
|                              | Location: N      |                    |           |            |            |        |            |
| Click the lock to m          |                  |                    |           |            |            |        |            |
|                              | Use:             |                    |           |            |            |        |            |
|                              |                  |                    |           |            |            |        |            |
|                              |                  |                    |           |            |            |        |            |
|                              | ?                |                    |           |            |            | Cancel | OK         |
|                              |                  |                    |           |            |            |        |            |

## 6. Accept the default for Setting up the printer:

|                                    |   | Add                                                      | l Printer                       |                      |
|------------------------------------|---|----------------------------------------------------------|---------------------------------|----------------------|
| Printers                           |   |                                                          |                                 |                      |
| Brother DCP-L28<br>• Offline       |   |                                                          |                                 |                      |
| PEPPR01JUDW-f<br>• Idle, Last Used | 0 | Setting up 'KONICA M                                     | INOLTA C360iSer                 | ies'                 |
|                                    | В | Make sure your printer's o<br>can take full advantage of | options are accurate<br>f them. | ly shown here so you |
|                                    | E | Paper Source Unit:                                       | None                            | •                    |
|                                    | н | Finisher:                                                | None                            | 0                    |
|                                    | H | Punch Unit:                                              | None                            | 0                    |
|                                    | K | Security Document Setting:                               | Do Not Release Se               | ecure Print          |
|                                    | P | Security Document Setting.                               | Storage                         |                      |
| + -                                | P |                                                          | Scours Drint On                 | h.                   |
|                                    | F |                                                          | Secure Print On                 | ly                   |
|                                    |   |                                                          | Allow Public Use                |                      |
|                                    |   |                                                          | Paper Settings I                | or Each Tray         |
| Click the lock to ma               |   |                                                          | Ca                              | ncel OK              |
|                                    |   |                                                          |                                 |                      |

Now you will be able to print – tiled pages, booklets and more!